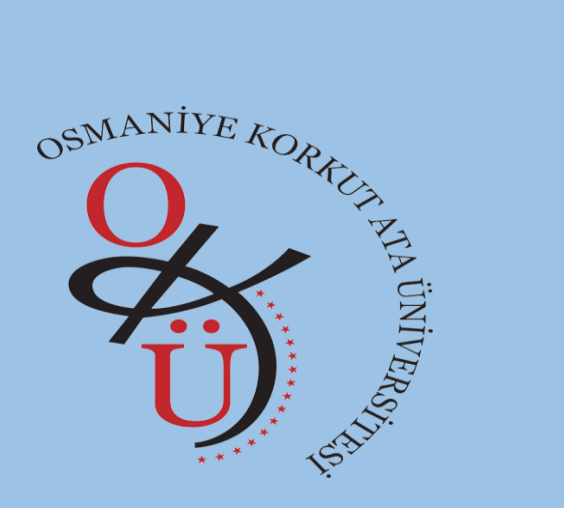

## OSMANİYE KORKUT ATA ÜNİVERSİTESİ Elektronik Belge Yönetim Sistemi Şube Müdürlüğü

## Sistem Güncellemesi Sonrası enVision Client Service Kurulumu

Sistem Güncellemesi Sonrasında enVision Client Service güncellemesi yapılmadan e-imza işlemleri gerçekleştirilememekte olup aşağıdaki işlem adımlarının takip edilmesi gerekmektedir.

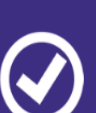

enVision

enVision istemci servisinin güncel bir versiyonu (8.1) tespit edildi. İşleme devam edebilmek için 6.4 versiyonu yerine güncel halinin kurulması gerekmektedir. Kurulum sonrası lütfen tarayıcınızı yeniden başlatın.

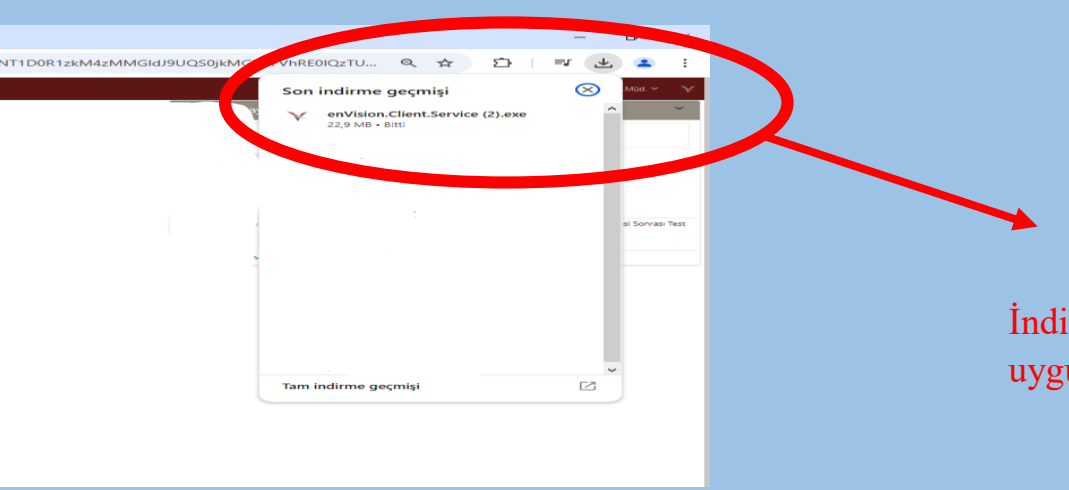

Güncelleme sonrası imza aşamasında uyarı alan kullanıcıların "Kur" alanından uygulamayı indirmesi gerekmektedir.

<u>N⊻a:</u> € | 55 Kur

İndirmiş olduğunuz "enVision.Client.Service" uygulamasını tıklayıp kurulumu başlatınız.

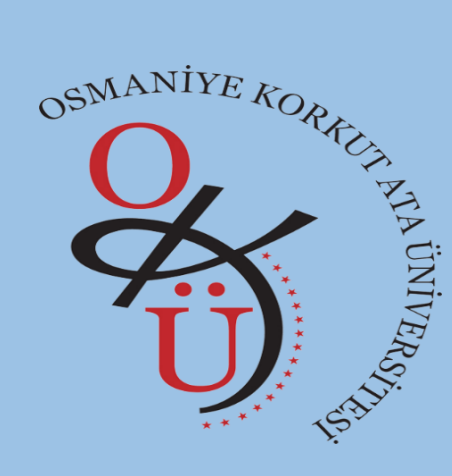

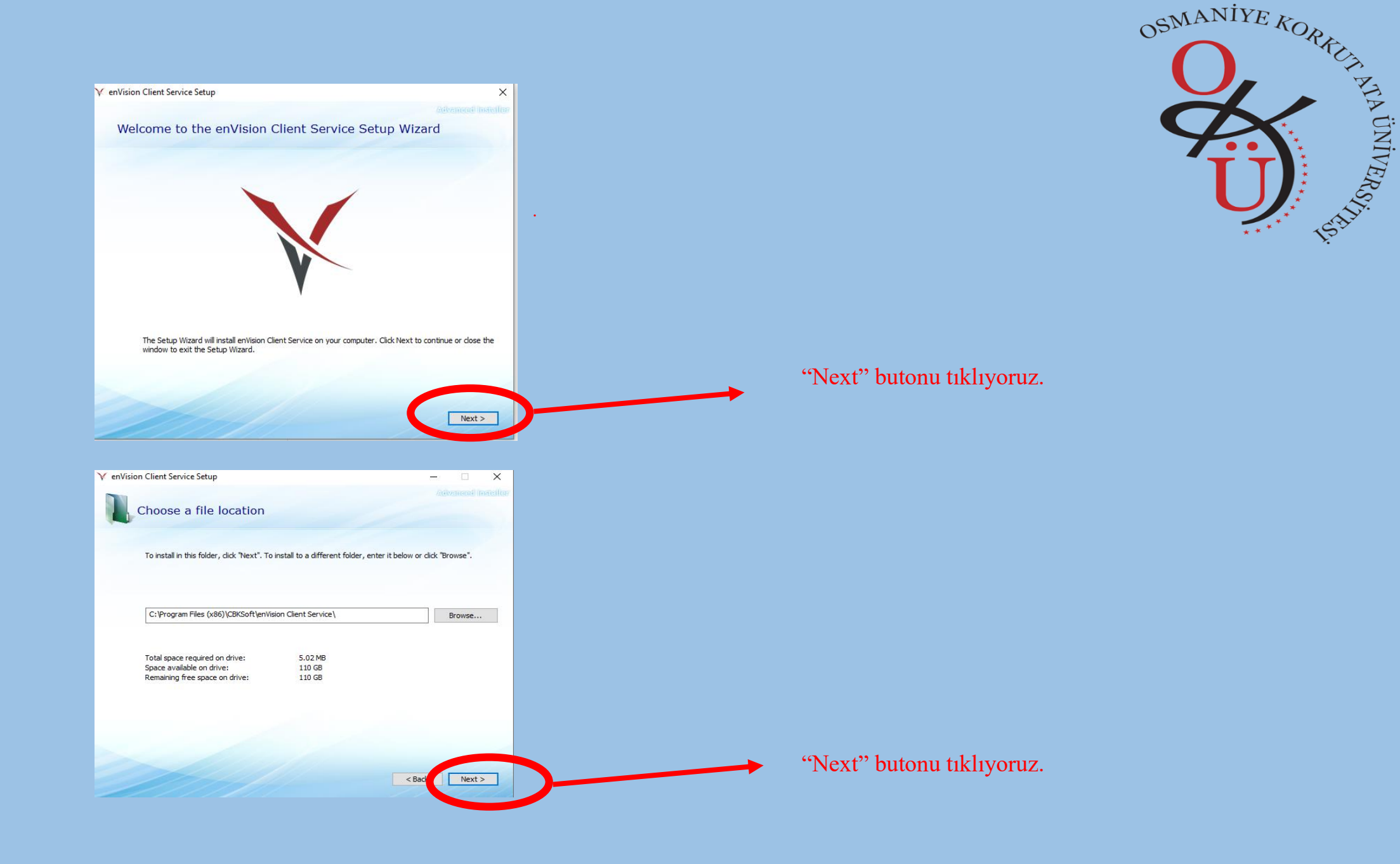

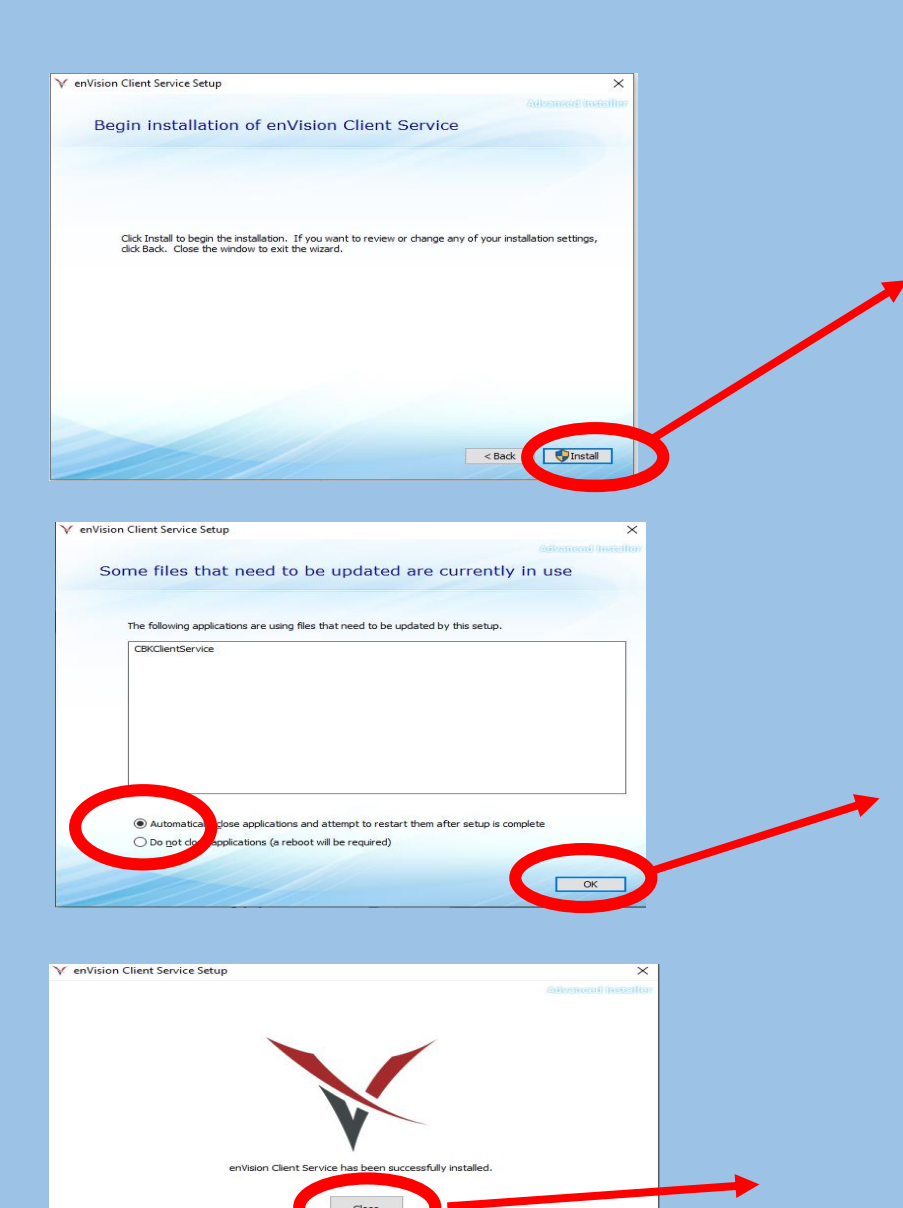

"install" butonu tıklıyoruz. Bu aşamada kurulum için uyarı gelmesi durumunda "evet" diyoruz.

## "Ok" butonu tıklıyoruz.

"Close" butonu tıklıyoruz.

İşlemler tamamlandıktan sonra internet tarayıcı sayfanızı yeniden başlatmanız gerekmektedir.

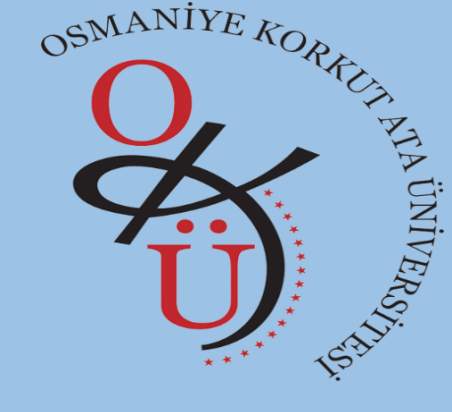